## Online Professional Development Center (NV e-Learning) Login Instructions Enterprise

## State employees paid through the Central Payroll System:

The Username is your alpha or alpha numeric user id from NEATS. You will **not** use your employee id number. The password is your current NEATS password.

You can find your alpha id in the upper right hand corner of NEATS after Current User.

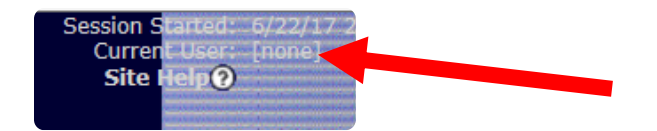

**Please note**: if you have more than one account on NEATS you will need to make sure you are using the user id from your state account (the account with your timesheets). If you don't use the correct id you will not receive credit on your NEATS transcript.

## Non-State (University, City, County and other entities):

You will use your current user id and password you use for NVAPPS. If you don't have an account you will need to register with the system at <a href="https://nvapps.state.nv.us/NEATS">https://nvapps.state.nv.us/NEATS</a> or by clicking <a href="https://nvapps.state.nv.us/NEATS">https://nvapps.state.nv.us/NEATS</a> or by clicking <a hr

On the registration page, enter your name and email address. You will also create a user id and password. Once you've created your account, you will use the user id and password you established on NVAPPS to log into e-Learning.

| 1D in order to reco                                                                                                    | bu are an existing state employee on a user of the raining system, you do not need to register again. Heade sign on whit has<br>sive proper consideration for departmental / divisional openings.                                                                                                    |
|----------------------------------------------------------------------------------------------------|----------------------------------------------------------------------------------------------------|
| <ol> <li>Note: If you do n<br/>Neveda does not</li> </ol>                                                                                                    | ot have an email address, we recommend any one of the many free email options (e.g. Yahoo! Mail). Note that the State of sand unscheded mail nor does it call small lists to outside parties.                                                                                                    |
| Fields medied ud                                                                                                    | aena unaonoxea man, nor dees e sen emen nots to datade perces.                                                                                                    |
| Pields marked wil                                                                                                    | in an asterisk (-) are required                                                                                                    |
| sme                                                                                                    |                                                                                                    |
| First Name*:                                                                                                    | Last Name*:                                                                                                    |
| Email*:                                                                                                    |                                                                                                    |
| gistration                                                                                                    |                                                                                                    |
|                                                                                                    |                                                                                                    |
| Create a User ID and<br>User ID 6 to 8 char<br>Password 8 to 16 ci<br>Numeric digit (0-9)<br>Upper case letter (<br>Lower case letter (<br>Special character (                            | Password below:<br>acters of letters (a-z) and/or numbers (0-9)<br>haracters that must contain at least one each of the following:<br>A-Z)<br>a-z]<br>(@#\$%o^&*()/?.>,<::})[{=+1'}]                                                                                                    |
| Create a User ID and<br>User ID 6 to 8 char<br>Password 8 to 16 ci<br>Numeric digit (0-9)<br>Upper case letter (<br>Lower case letter (<br>Special character (<br>User ID*:               | Password below.<br>acters of letters (a-z) and/or numbers (0-9)<br>paracters that must contain at least one each of the following:<br>a-z)<br>a-z)<br>a-z)<br>a-z)<br>a-z)<br>a-z)<br>(If you have already registered and forgot your 1D, click here to recover it)                                                                                          |
| Create a User ID and<br>Jser ID 6 to 8 char<br>Password 8 to 16 ci<br>Numeric digit (0-9)<br>Upper case letter (<br>Lower case letter (<br>Special character (<br>User ID*:<br>Password*: | Password below.<br>acters of letters (a-z) and/or numbers (0-9)<br>paracters that must contain at least one each of the following:<br>A-Z)<br>a-Z)<br>a-Z)<br>a-Z)<br>a-Z)<br>a-Z)<br>a-Z)<br>(If you have already registered and forgot your ID, click here to recover it)<br>[If you have already registered and forgot your ID, click here to recover it) |

If you are not sure if you already have an account you can try using the user id recovery feature that's also located on the NVAPPS website at <u>https://nvapps.state.nv.us/NEATS</u> or by clicking <u>here</u>. Enter your email address and if it's on file your Username will be emailed to you. It's okay to try different e-mail addresses if you have more than one email account you may have registered with.

| Recover User ID Enter Email Address |                           |  |  |  |
|-------------------------------------|---------------------------|--|--|--|
|                                     | Enter User ID             |  |  |  |
|                                     | Enter Your Email Address: |  |  |  |
|                                     | OK Return                 |  |  |  |

Once you have your Username, you can reset the password on the NVAPPS home page at <u>https://nvapps.state.nv.us/NEATS</u> or by clicking <u>here</u>.

Enter your Username in the Enter Your User ID box. Click OK.

| Change Password Enter User ID |  |  |
|-------------------------------|--|--|
| Enter User ID                 |  |  |
| Enter Your User ID:           |  |  |
| OK Cancel                     |  |  |

On the Change Password Form page, answer the Security Question. Please note, the answer to the question is case sensitive. Enter and confirm a new password that meets the password criteria at the top of the box. Click OK. You can now use your new password to log into the Online Professional Development Center (NV e-Learn).

| Change Password                                                                                                    |                                                                                                  |  |  |  |
|----------------------------------------------------------------------------------------------------|--------------------------------------------------------------------------------------------------|--|--|--|
| Change Password Form                                                                                                    |                                                                                                  |  |  |  |
| Cannot re-use previous 3 passwords                                                                                                 |                                                                                                  |  |  |  |
| Password requirements: 8<br>Numeric digit (0-9)<br>Upper case letter (A-Z)<br>Lower case letter (a-z)<br>Special character (!@#\$% | to 16 characters that must contain at least one each of the following:<br>%^&*()/?.>,<;:]}[{=+ ) |  |  |  |
| User Id:                                                                                                    | test12                                                                                           |  |  |  |
| Security Question:                                                                                                    | What city were you born in?                                                                      |  |  |  |
| Answer:                                                                                                    |                                                                                                  |  |  |  |
| New Password:                                                                                                    |                                                                                                  |  |  |  |
| Confirm New Password:                                                                                                    |                                                                                                  |  |  |  |
|                                                                                                    | OK Cancel                                                                                        |  |  |  |